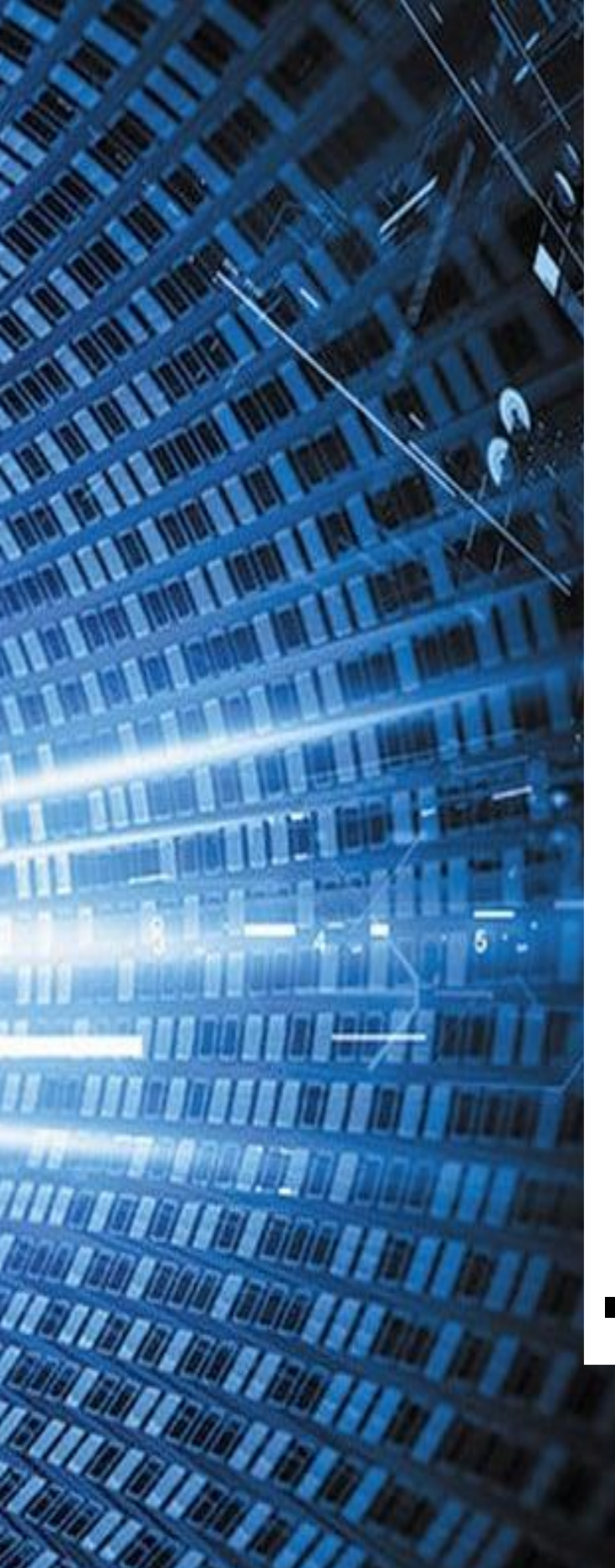

Time I little

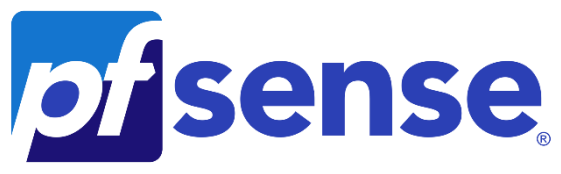

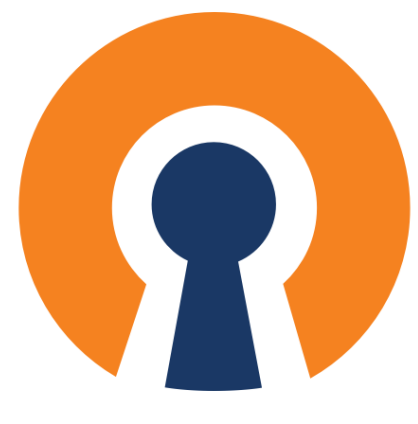

# **OpenVPN** Client-tosite avec RADIUS

Configuration et installation d'OpenVPN pour un VPN Road Warrior client-to-site dans un domaine avec Cluster de routeurs

**EHRET Louis** 

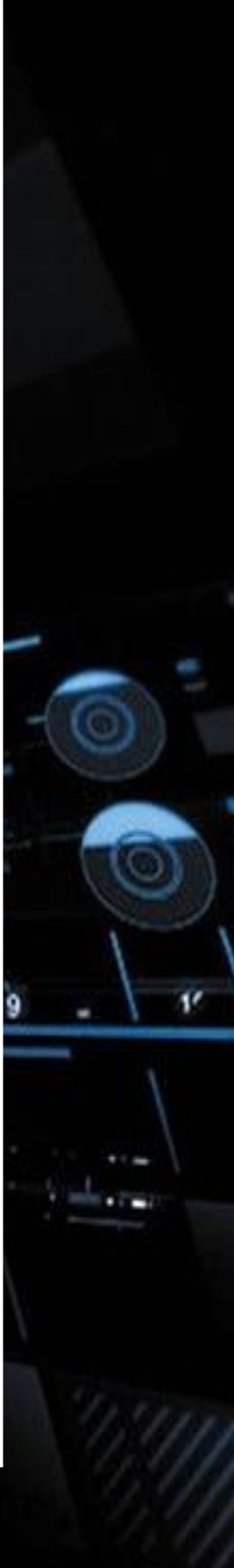

## Table des matières

| 1. | Configuration des postes                   | 2 |
|----|--------------------------------------------|---|
|    | 1.1 Configuration des pfsense              | 2 |
|    | 1.2 Configuration de mon poste             | 2 |
| 2. | RADIUS pour OpenVPN                        | 3 |
| 3. | Configuration du serveur OpenVPN           | 3 |
| 4. | Installation de l'exportation du client    | 5 |
| 5. | Configuration de l'export pour le client   | 6 |
| 6. | Installation d'OpenVPN sur le poste client | 6 |

#### 1. Configuration des postes

Pour ce client to site, je vais connecter le pfsense avec mon propre poste en passant par le NAT qui est en 192.168.10.X, ils vont donc être dans le même sous réseau et permettre de découvrir en premier temps le routeur depuis mon poste, et d'initialiser la connexion OpenVPN. Pour se faire, cette configuration fonctionne. J'ai donc mis que des IP fixes, et pour le NAT une IP fixe dans le sous réseau de mon NAT.

DHCP Settings Network: vmnet0 192.168.10.0 Subnet IP: Subnet mask: 255.255.255.0 Starting IP address: 192 . 168 . 10 . 128 Ending IP address: 192 . 168 . 10 . 254 Broadcast address: 192.168.10.255 Davs: Hours: Minutes ÷ 0 • ÷ 30 Default lease time: 0 ₹ 2 -0 ÷ 0 Max lease time: ок Cancel Help

Mon NAT a récupéré cette adresse en 10.X 1

1.1 Configuration des pfsense

|  | SECCIV-RTE-01                                                               |                       |                               |                                                      |                               |                                   | SECCIV-RTE-02 |                                    |                       |                                    |                                     |                               |                                      |
|--|-----------------------------------------------------------------------------|-----------------------|-------------------------------|------------------------------------------------------|-------------------------------|-----------------------------------|---------------|------------------------------------|-----------------------|------------------------------------|-------------------------------------|-------------------------------|--------------------------------------|
|  | 9                                                                           |                       |                               |                                                      |                               |                                   |               | Using the D. (Loo (ph.             |                       |                                    |                                     |                               |                                      |
|  | Network Adapter Custo<br>Network Adapter 2 Custo<br>Network Adapter 3 Custo |                       | Custo                         | Custom (VMnet0)                                      |                               | Network Adapter                   |               |                                    | Custom (VMnet0)       |                                    |                                     |                               |                                      |
|  |                                                                             |                       | Custom (VMnet1)               |                                                      | Network Adapter 2             |                                   |               | Custom (VMnet1)<br>Custom (VMnet2) |                       |                                    |                                     |                               |                                      |
|  |                                                                             |                       |                               |                                                      |                               |                                   |               |                                    |                       |                                    |                                     |                               |                                      |
|  |                                                                             |                       | tom (VMnet2)                  |                                                      |                               |                                   |               |                                    |                       |                                    |                                     |                               |                                      |
|  |                                                                             |                       |                               |                                                      |                               |                                   |               | Name                               | Туре                  | External Connection                | Host Connection                     | DHCP                          | Subnet Address                       |
|  | <u>ا</u>                                                                    |                       |                               |                                                      |                               |                                   | •             | VMnet0                             | NAT                   | NAT                                | Connected                           | Enabled                       | 192.168.10.0                         |
|  | Name                                                                        | Type                  | External Connection           | Host Connection                                      | DHCP                          | Subnet Address                    |               | VMnet1                             | Custom                |                                    | -                                   | -                             | 192.168.100.0                        |
|  | VMnet0                                                                      | NAT                   | NAT                           | Connected                                            | Enabled                       | 192.168.10.0                      | 2             | VMnet2<br>VMnet3                   | Bridged               | -<br>Intel/R) Wi-Ei 6 AX200 160MHz | -                                   | 1                             | 192.168.200.0                        |
|  | VMnet1                                                                      | Custom                | -                             | -                                                    | -                             | 192.168.100.0                     | -             |                                    | anagea                |                                    |                                     |                               |                                      |
|  | VMnet2                                                                      | Custom                | -                             | -                                                    | -                             | 192.168.200.0                     |               |                                    |                       |                                    |                                     |                               |                                      |
|  | VMnet3                                                                      | Bridged               | Intel(R) Wi-Fi 6 AX200 160MHz | -                                                    | -                             | -                                 |               |                                    |                       |                                    |                                     |                               |                                      |
|  | Wan (j<br>Lan (j<br>DM2 (c                                                  | uan)<br>lan)<br>opt1) | -> ем0<br>-> ем1<br>-> ем2    | -> v4: 192<br>-> v4: 192<br>-> v4: 192<br>-> v4: 192 | .168.10<br>.168.10<br>.168.20 | 0.11/24<br>00.251/24<br>00.251/24 |               | Jan (j<br>Lan ()<br>DMZ (c         | van)<br>lan)<br>opt1) | -> ем0<br>-> ем1<br>-> ем2         | -> v4: 19<br>-> v4: 19<br>-> v4: 19 | 92.168.<br>92.168.<br>92.168. | 10.12/24<br>100.252/24<br>200.252/24 |

Ne pas oublier d'activer l'attribution d'une adresse IP en DHCP sur le NAT (VMNet0) pour permettre d'obtenir un sous réseau identique entre le routeur et le poste.

| Connect a host virtual adapter to this network           |                                  |  |  |  |
|----------------------------------------------------------|----------------------------------|--|--|--|
| Host virtual adapter name: VMware Network Adapter VMnet0 |                                  |  |  |  |
| Use local DHCP service to distribute IP address to VMs   |                                  |  |  |  |
| Subnet IP: 192 . 168 . 10 . 0                            | Subnet mask: 255 . 255 . 255 . 0 |  |  |  |

Dans la config NAT. j'ai fixé 10.X 1

#### 1.2 Configuration de mon poste Carte Ethernet VMware Network Adapter VMnet $\overline{0}$ :

Suffixe DNS propre à la connexion. VMware Virtual Ethernet Adapter for VMnet $\theta$ Description. 00-50-56-C0-00-00 Adresse physique Oui DHCP activé. . Configuration automatique activée. . Oui Adresse IPv6 de liaison locale. . fe80::b169:5dc2:7d5e:6502%62(préféré) Masque de sous-réseau. . . . . . . . 255.255.255.0 Bail expirant. . : dimanche 16 avril 2023 11:55:38 Passerelle par défaut. . Serveur DHCP . . . . . : 192.168.10.254 IAID DHCPv6 . . . . . . : 1040207958 . . . . . . : 00-01-00-01-28-9E-47-3B-38-F3-AB-90-40-11 : 192.168.10.2 NetBIOS sur Tcpip. : Activé

Le poste possède la même carte VMNET0 en 192.168.10.X, pour le pont. Il faut l'adresse donnée par le poste

## 2. RADIUS pour OpenVPN

| Authentication Servers |        |               |         |
|------------------------|--------|---------------|---------|
| Server Name            | Туре   | Host Name     | Actions |
| SECCIV-RADIUS          | RADIUS | 192.168.100.1 | e 🖉 🖉   |

Nous allons passer à la configuration du VPN Client to site avec OpenVPN. Comme nous l'avons configuré avant, nous avons déjà notre authentification RADIUS de fonctionnel et nous l'utiliserons pour authentifier les utilisateurs distants avec pour plus de simplicité et de protection, la configuration est trouvable sur le site internet « https://louis-ehret.Info dans les projets -> afficher plus.

## 3. Configuration du serveur OpenVPN

Désormais, nous allons configurer notre OpenVPN pour nous permettre d'exporter la configuration, et d'effectuer les derniers paramétrages pour l'accès à distance.

Se rendre dans VPN -> OpenVPN

Puis dans « Wizards ».

Là, nous pouvons mentionner qu'on souhaite utiliser RADIUS comme serveur d'authentification. On peut faire Next.

Il nous demande lequel on souhaite utiliser, et on va utiliser celui que nous avons configuré. Mais nous aurions pu très bien en ajouter un autre.

On peut faire Next.

Pour le certificat d'autorité, on va donc en créer un, indiquer

On peut faire Next.

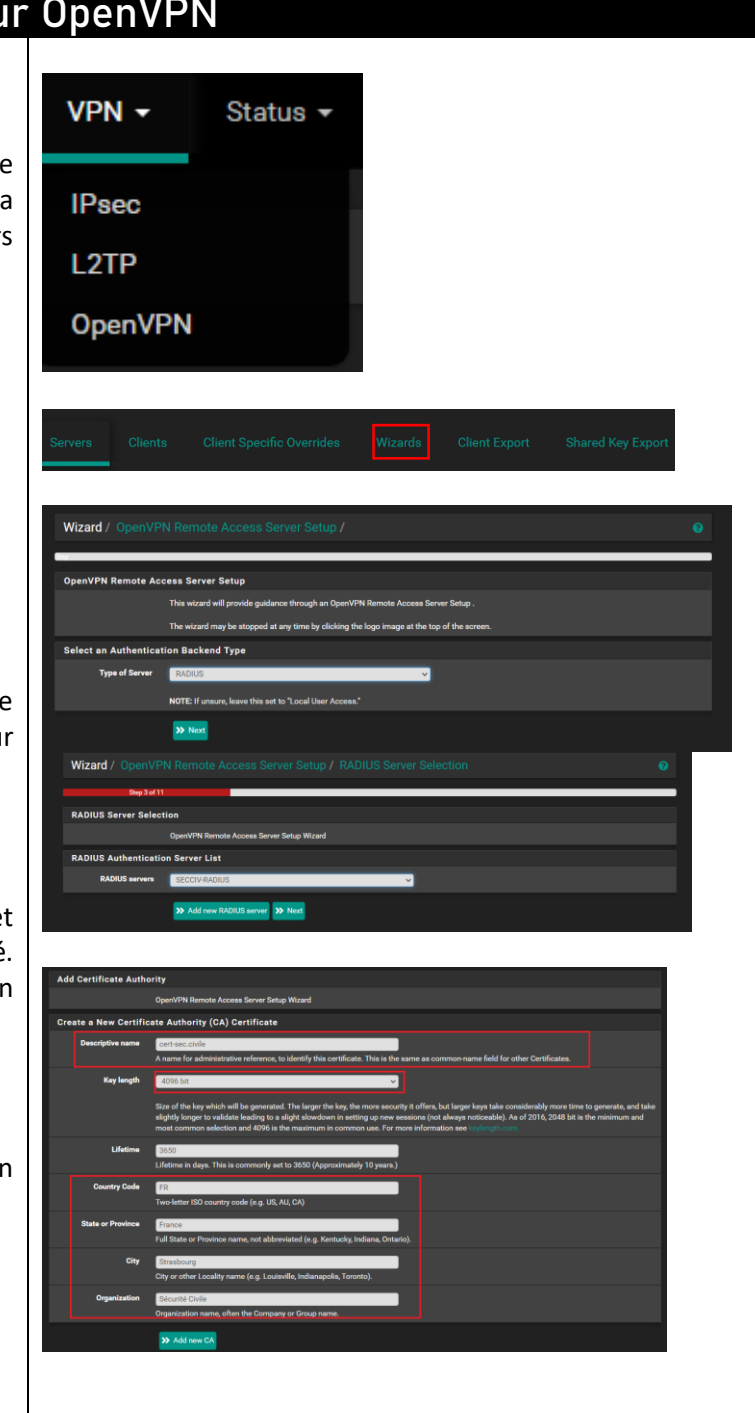

#### **OpenVPN Client-to-site avec RADIUS | EHRET Louis**

De même pour le certificat du serveur, on va en créer un.

On peut faire Next.

Dans « General OpenVPN Server Information », renseigner notre CARP WAN pour bien signifier que c'est les 2 routeurs ensemble qui sont concernés.

Le port ici que nous utilisons est le 1195, le TCP UDP.

Plus bas, nous avons le tunnel.

On renseigne pour le tunnel l'IP 192.168.101.0, et qui force la redirection du tunnel, et 192.168.100.0 pour le local network car c'est le réseau de notre LAN

On installe aussi les règles d'OpenVPN au sein du pare-feu que nous verrons après.

Notre configuration est terminée, mais nous avons encore quelques choses à modifier.

Une règle pour le WAN a bien été attribué. C'est celle que nous avons ajouté avant avec « Firewall Rule » qui nous permet de n'importe quelle source, de se connecter à 192.168.10.10 via OpenVPN uniquement.

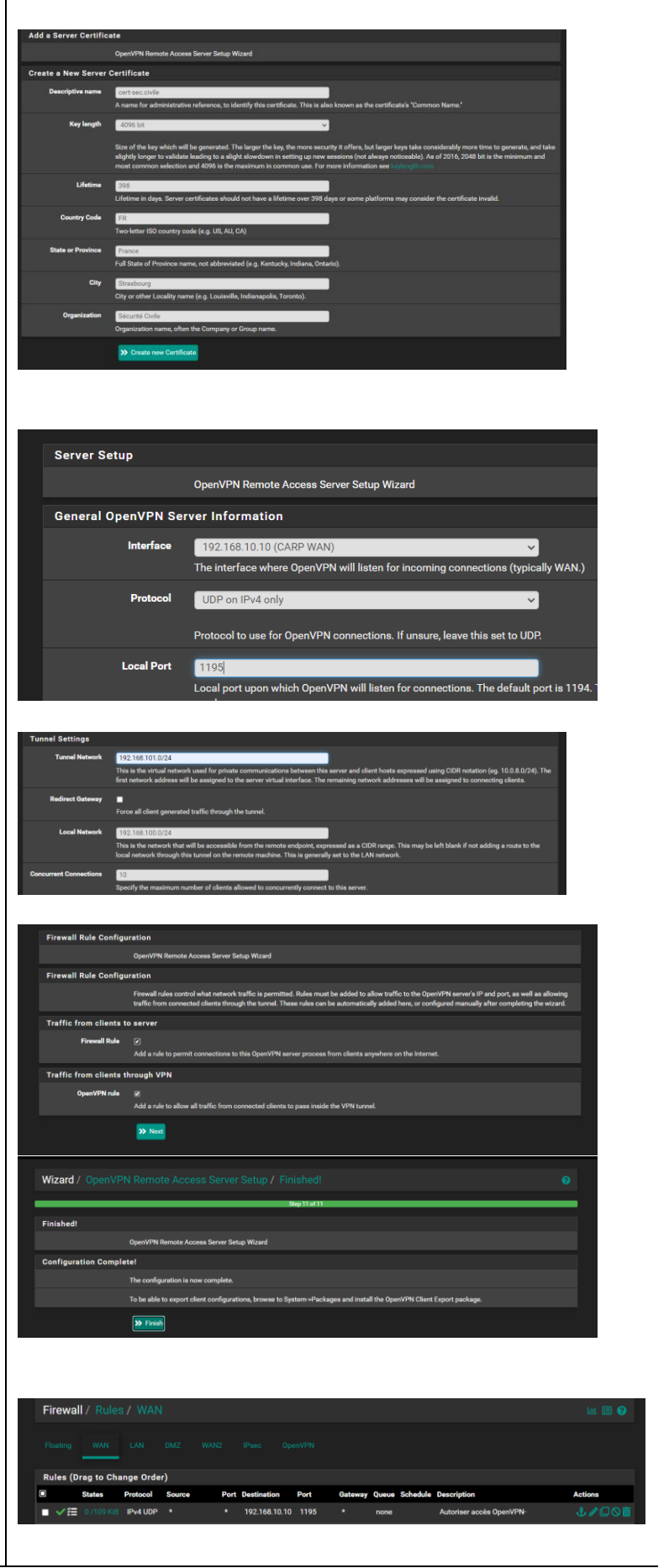

#### **OpenVPN Client-to-site avec RADIUS | EHRET Louis**

Pareil pour la catégorie OpenVPN, une règle autorisant tout vers tout à été ajoutée.

Nous allons néanmoins encore le modifier et cliquer sur le petit stylo à droite.

Dans la catégorie « Mode Configuration », indiquer remote access (User Auth), et non SSL/TLS + User Auth par exemple).

Vous allez pouvoir avoir accès à l'export du client et à l'installation automatique d'OpenVPN que l'on verra après.

Bien vérifier que le CARP est là et le bon port.

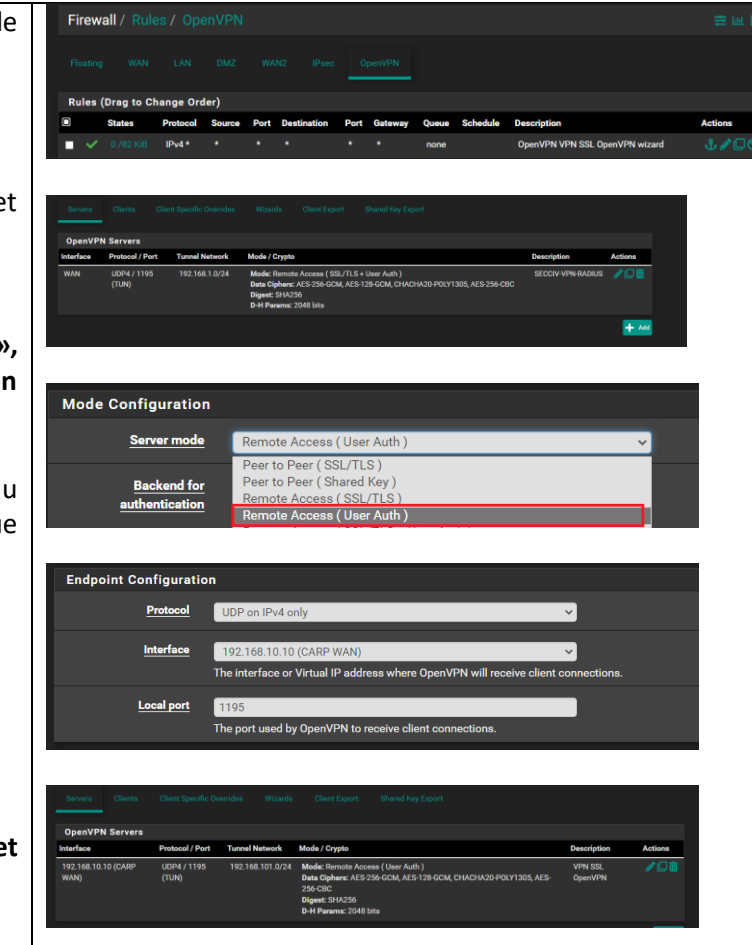

Notre serveur OpenVPN est opérationnel et près à être testé

## 4. Installation de l'exportation du client

| Pour pouvoir exporter notre VPN, il faut que nous allions télécharger le packet.  | System - Interfac<br>Advanced                                                                                                    |  |
|-----------------------------------------------------------------------------------|----------------------------------------------------------------------------------------------------|--|
| Pour se faire, se rendre dans System ->                                           | Cert. Manager                                                                                                    |  |
|                                                                                   | High Avail. Sync                                                                                                    |  |
|                                                                                   | Perkage Manager                                                                                                    |  |
|                                                                                   |                                                                                                    |  |
| Taper « openvpn client export »                                                   | Search term <u>openupn client export</u> Both Client Copenupn client export<br>Enter a search atring or *eix regular expression to search package names and descriptions.                                                         |  |
| Faire installer.                                                                  |                                                                                                    |  |
| Et quand on retourne dans « Packager<br>Manager, on voit bien que le packet a été | Installed Packages Installed Packages Name Cetegory Version Description                                                                                                    |  |
| installé.                                                                         | <ul> <li>✓ openypn-<br/>client-<br/>export</li> <li>Allows a pre-configured OpenVPN Windows Client or Mac OS Xs Viscosity configuration bundle to be exported directly from<br/>pfSense.</li> <li>Package Dependencies:</li></ul> |  |
|                                                                                   |                                                                                                    |  |

|                                                                                                    | OpenVPN Client-to-site avec RADIUS   EHRET Louis                                                                                                    |
|----------------------------------------------------------------------------------------------------|----------------------------------------------------------------------------------------------------|
|                                                                                                    |                                                                                                    |
| Nous avons 2 nouvelles catégories qui nous serviront plus tard.                                                                                               | Client Export Shared Key Export                                                                                                    |
| 5. Configuration de l'expo<br>Désormais, nous allons pouvoir exporter en<br>cliquant sur « Client Export ».                                                   | Client Export                                                                                                    |
| La première partie de la page doit afficher<br>ceci, et nous expliquer qui est le serveur<br>d'accès distant. Ici, notre RADIUS, via TCP<br>UDP du port 1195. | OpenVPN Server  Remote Access Server  VPN SSL OpenVPN UDP4:1195  Opeonally venty the Server certaincate common reame (cny where the client connects.                                                                                                    |
| Si on poursuit les modifications, on a la possibilité de bloquer les DNS de l'extérieur, c'est ce que nous allons faire.                                      | Block Outside DNS  Block access to DNS servers except across OpenVPN while connected, forcing clients to use only VPN DNS servers.<br>Requires Windows 10 and OpenVPN 2.3.9 or later. Only Windows 10 is prone to DNS leakage in this way, other clients will<br>not affected.                                                                                                    |
| Plus bas encore, nous avons les clients<br>OpenVPN. Il faut désormais télécharger<br>OpenVPN client sur mon poste pour tester si<br>tout fonctionne.          | User     Certificate Name     Export       Authentication Only (No Cert)     none     - Inline Configurations:            — Mandled Configurations:          — Mandled Configurations:            — Mandled Configurations:          — Mandled Configurations:            — Garding File Only         - Ourmant Windows Installer (2.5.8+bd)):            — Garding File Only         - Ourmant Windows Installer (2.5.8+bd):            — Garding File Only         - Ourmant Windows Installer (2.4.12-bd)):            — Mandled Configurations:          — Mandled Configurations: |
| Pour se faire, télécharger le package<br>« Current Windows Installer ».                                                                                       | • Viscosity (Mac G X and Vindows):                                                                                                    |
|                                                                                                    | Langer Windows Installers (2.4.12.1v01)                                                                                                    |
| 6. Installation d'OpenVPN                                                                                                    | sur le poste client                                                                                                    |
| Une fois copié, le mettre sur le bureau de<br>l'ordinateur hôte, par exemple.<br>Retournons sur mon pc pour commencer<br>l'installation                       | <b>7</b><br>SEX<br>openypo SECCIV<br>(RIE 01 UDP4-11)<br>95 install-2,5,8-16<br>04-cmd64.exe                                                                                                    |
|                                                                                                    | Choose setup type.                                                                                                    |
| Cliquez sur <b>Install now</b> pour installer le client OpenVPN.                                                                                              | Install Now<br>Customize                                                                                                    |
|                                                                                                    |                                                                                                    |
|                                                                                                    | Page 6   8                                                                                                    |

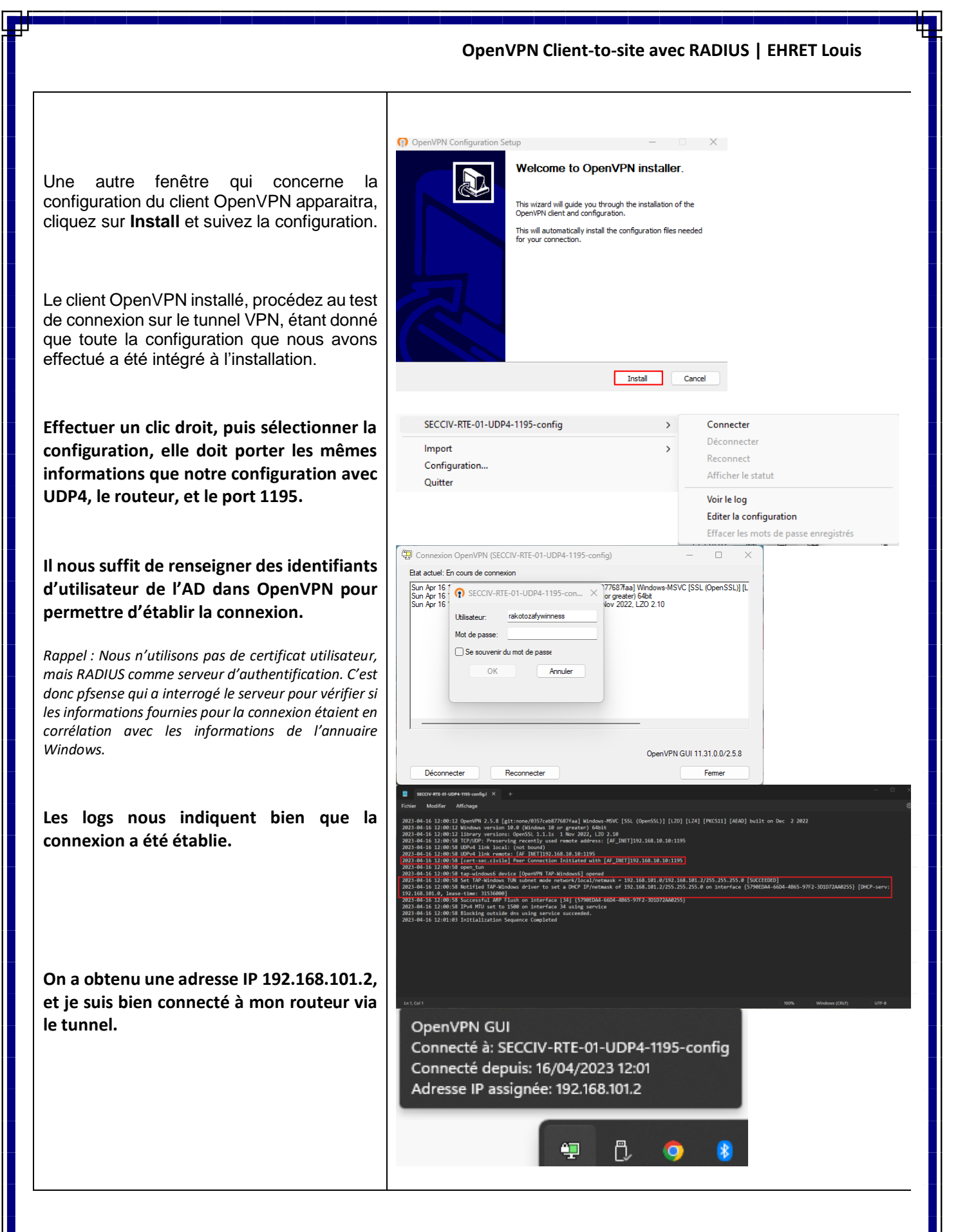

Notre Client-to-site est opérationnel et fonctionnel.

Page 7|8

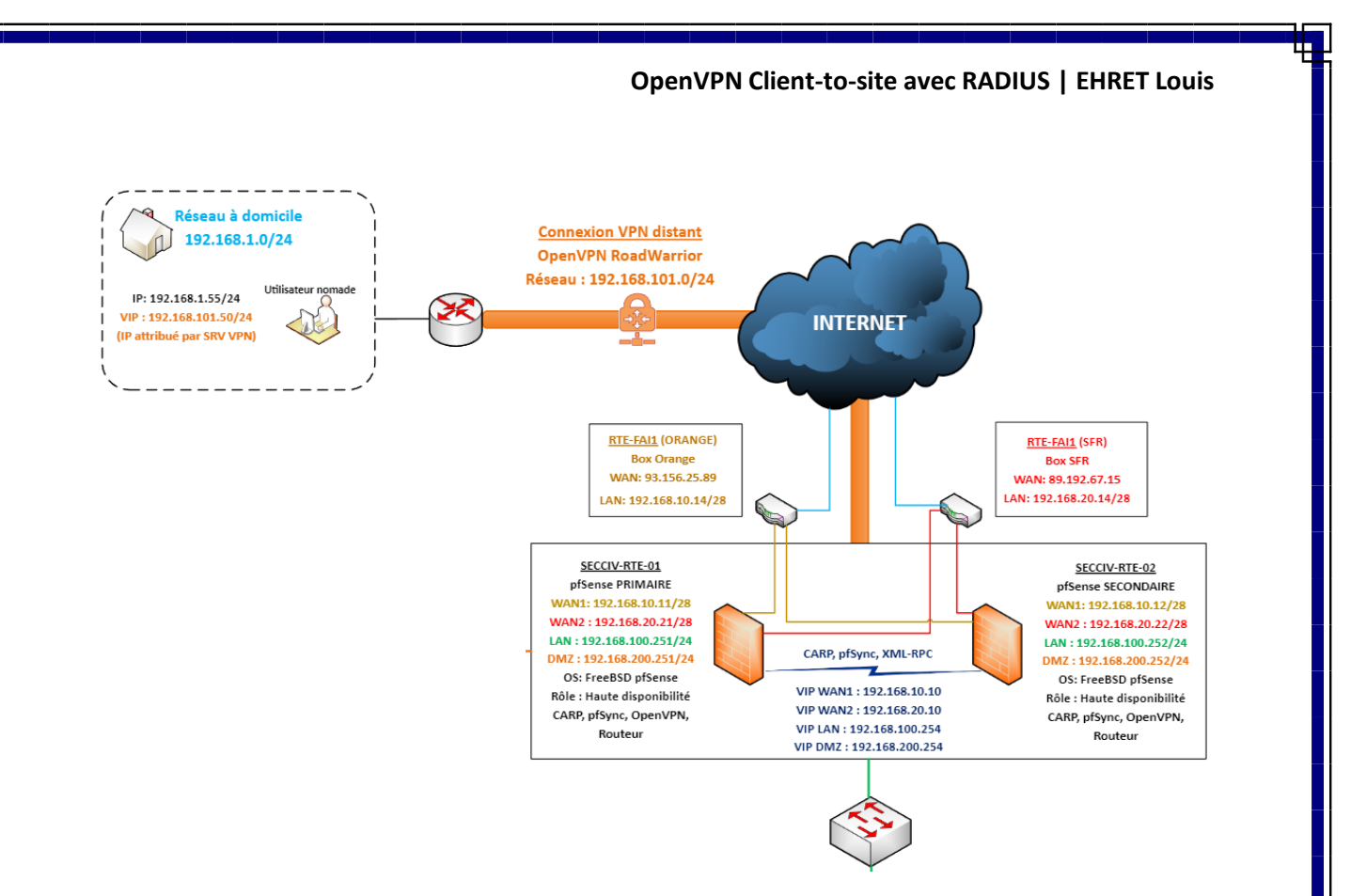